COPYRIGHT@SUPREMA. ALL RIGHTS RESERVED

SUPREMA / 기술지원팀

# BioStar2 장치 검색이 되지 않습니다.

"장치 검색이 되지 않습니다."

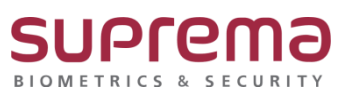

# <u>[증상]</u>

BioStar2에서 장치 검색이 안됨

| BioStar      | 2 @ 설정 뷰 포트 (?)     | 8도 () 도용말   |         |       |        |                     |       |    |          |            |
|--------------|---------------------|-------------|---------|-------|--------|---------------------|-------|----|----------|------------|
|              | 🖳 간편 검색<br>Q. 고급 검색 | All Devices |         |       |        |                     |       |    |          |            |
| 사용자          | 모든 장치               | ■ - 37ži 10 | 간편 검색   |       |        |                     |       |    | ×        |            |
| 문<br>장치      | 🔲 대기 장치             |             |         |       |        |                     |       |    | ☆ 검색     |            |
|              | 🔚 USB 장치            |             | ✓ 장치 ID | 장치 이름 | 장치 그룹  | 장치 종류<br>(마스터/슬레이브) | IP 주소 | 상태 | 보안 모드 상태 |            |
| 출입문          |                     |             |         |       | 찾을 수 입 | 것음                  |       |    |          |            |
| (+)<br>솔링제   |                     |             |         |       |        |                     |       |    |          |            |
|              |                     |             | IP 설정   |       |        |                     |       | 추가 | 닫기       |            |
| 오니티핑         |                     |             |         |       |        |                     |       |    |          | <b>r</b> e |
| (간)<br>근태 관리 |                     |             |         |       |        |                     |       |    |          |            |
|              |                     |             |         |       |        |                     |       |    |          |            |

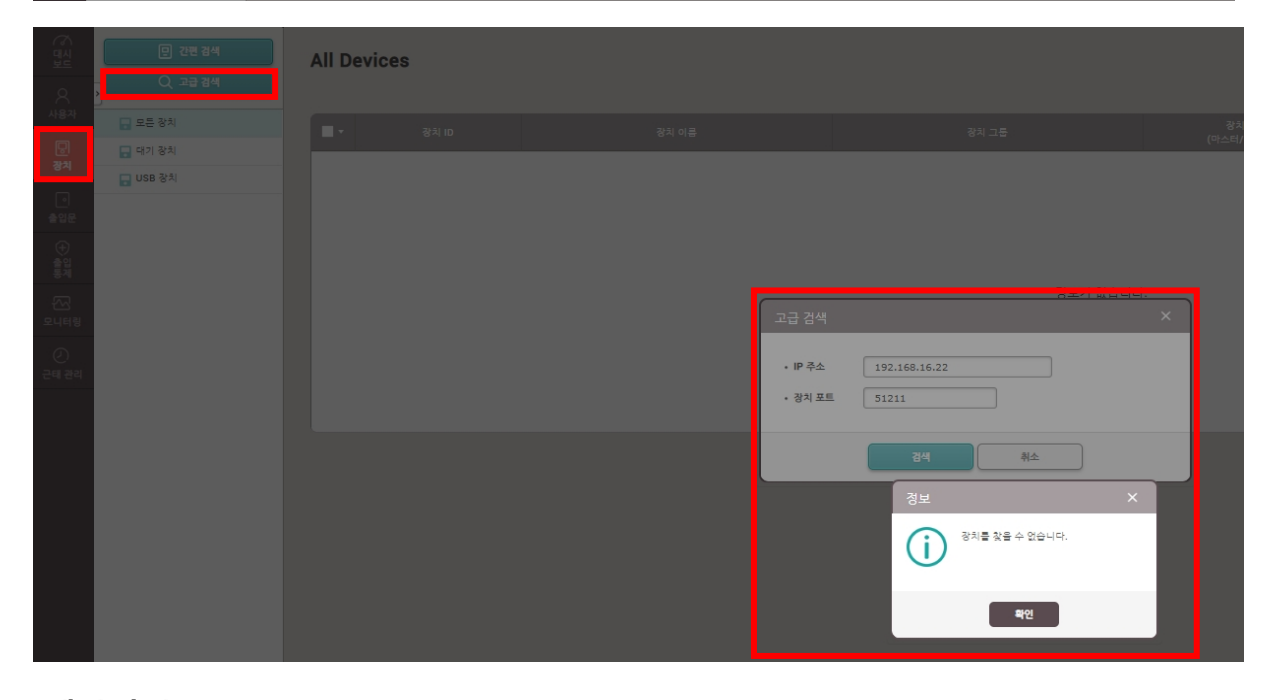

## <u>[예상원인]</u>

- 1. 장치 IP 미설정
- 2. 장치 전원 불량

## [확인사항]

1. LCD가 있는 장치의 경우 장치 메뉴에 진입하여 IP 설정 상태

(해당 단말기의 매뉴얼을 참고해 주시고, 만일 해당 단말기의 매뉴얼이 없을 경우에는 슈프리마 홈페이지에서 다운로드 가능합니다.)

2. BioStar2 프로그램이 설치된 PC와 같은 대역의 IP를 사용하는지 확인"

윈도우 검색 또는 시작 선택→ cmd 입력→ 명령 프롬프트→ 마우스 오른쪽 버튼 누름

→ 관리자 권한으로 실행 선택

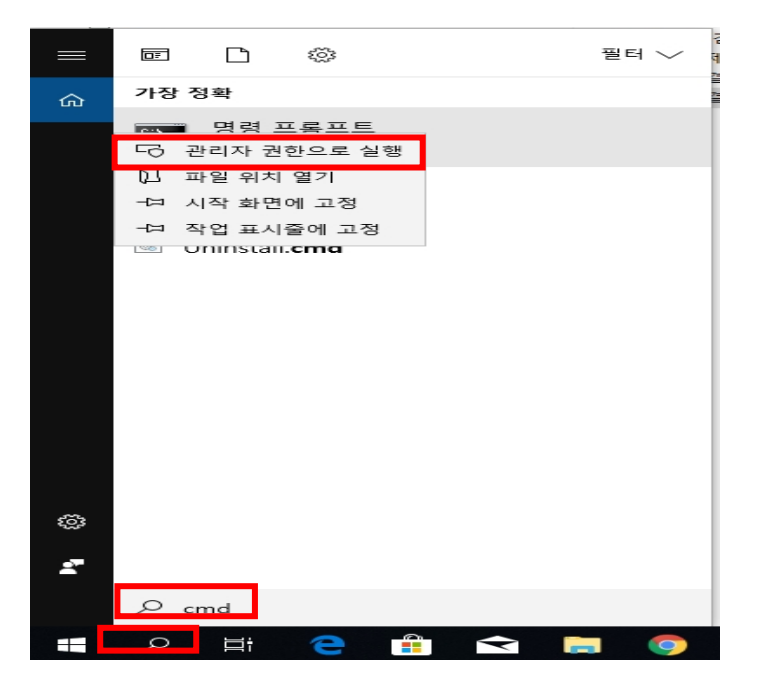

→ 명령 프롬프트 창이 나오면 arp -a입력→ Enter

→ 슈프리마 단말기의 물리적 주소(MAC)는 00-17-fc-xx-xx- 형태로 확인이 가능하며,

이에 대한 인터넷 주소(IP 주소)를 확인

| 명령 프롬프트                                                                                                    |                                                                                                    |                                                                |    | _ | × |
|----------------------------------------------------------------------------------------------------|----------------------------------------------------------------------------------------------------|----------------------------------------------------------------|----|---|---|
| 4icrosoft Windows [Vers<br>(c) 2018 Microsoft Corp                                                                                                    | ion 10.0.17134.706]<br>oration. All rights r                                                                                                    | eserved                                                        | Ι. |   | ^ |
| ):#Users#HP>arp -a                                                                                                    |                                                                                                    |                                                                |    |   |   |
| 인터페이스: 192.168.16.<br>인터넷 주소<br>192.168.16.1<br>192.168.16.2<br>192.168.16.13<br>192.168.16.13<br>192.168.16.15<br>192.168.16.17<br>192.168.16.19<br>192.168.16.30<br>192.168.16.30<br>192.168.16.33<br>192.168.16.43<br>192.168.16.45<br>192.168.16.45<br>192.168.16.58<br>192.168.16.58<br>192.168.16.58<br>192.168.16.58<br>192.168.16.58<br>192.168.16.58<br>192.168.16.58<br>192.168.16.58<br>192.168.16.58<br>192.168.16.100<br>192.168.16.105 | 21 0x4<br>물리적 주소<br>b8-38-61-b7-af-c7<br>00-1a-f4-14-0a-8c<br>b4-b6-86-ed-2d-27<br>ac-9e-17-49-cf-4a<br>6c-62-6d-7e-94-cf<br>bc-5f-f4-87-d6-36<br>10-e7-c6-de-cb-a4<br>e4-e7-49-49-f0-3c<br>18-60-24-8c-a9-4c<br>10-e7-c6-29-c3-4c<br>10-e7-c6-29-c3-4c<br>10-e7-c6-29-c3-4c<br>ac-9e-17-4c-af-d5<br>10-e7-c6-29-c3-dc<br>c8-d9-02-05-d8-22<br>8c-89-a5-e6-de-d9<br>d4-3d-7e-eb7-a4-79<br>c8-d9-d2-06-1f-da<br>10-e7-c6-de-c5-92<br>a4-14-37-65-f4-2b<br>e0-50-8b-57-b1-52<br>00-02-f1-59-77-c3 | אסאר אריאר אריאריאריארעישטעטעטעטעטעטעטעטעטעטעטעטעטעטעטעטעטעטעט |    |   | * |
| 명령 프롬프트                                                                                                    |                                                                                                    |                                                                |    | _ | × |
| 192.168.16.100<br>192.168.16.101<br>192.168.16.105<br>192.168.16.105<br>192.168.16.109<br>192.168.16.109<br>192.168.16.202                                                                                                    | a4-14-37-55-14-2b<br>e0-50-8b-57-b1-52<br>00-02-f1-59-77-c3<br>00-11-32-86-80-68<br>00-11-32-46-80-68<br>00-11-32-49-60-11<br>c4-c7-40-49-60-5<br>00-17-fc-11-12-85                                                                                                    | 원에어에어에 에어<br>지수                                                |    |   |   |
| 192.168.16.214                                                                                                    | 00-17-fc-70-1b-a2                                                                                                    | 통적                                                             |    |   |   |
| 192.168.16.234<br>192.168.16.241<br>192.168.16.246<br>192.168.16.248<br>192.168.16.255<br>224.0.0.22<br>224.0.0.251<br>224.0.0.252<br>239.255.255.250<br>255.255.255                                                                                                    | 10-e7-c6-0b-05-43<br>48-ea-63-08-f4-97<br>00-15-99-c8-be-7b<br>f4-81-39-f6-68-c4<br>ff-ff-ff-ff-ff-ff<br>01-00-5e-00-00-16<br>01-00-5e-00-00-fb<br>01-00-5e-00-00-fc<br>01-00-5e-7f-ff-fa<br>ff-ff-ff-ff-ff-ff                                                                                                    | 201001100110012020202020202020202020202                        |    |   |   |

3.LCD가 없는 장치 또는 장치의 IP 주소가 확인이 안될 경우

#### 장치 초기화 필요

4. 장치 전원이 들어오는지 확인

### [해결책]

1. LCD가 있는 장치의 경우 장치 메뉴에 진입하여 TCP/IP설정에서 DHCP 사용을 선택" BioStar2 프로그램이 설치된 PC의 IP를 서버 IP로 설정

2. LCD가 있지만 환경상의 이유로 단말기 IP 확인이 어렵거나 또는 LCD가 없는 장치의 경우 (슈프리마 고객센터 1522-4507 (ARS 2번)로 연락하여 장치 검색 프로그램을 제공받아 장치 검색 및 설정을 진행)

3. BioStar2 프로그램 로그인→ 장치→ 대기 장치→ 표출 장치에 마우스 커서를 위치한 후

| BioStar         | 2 @ 생정 랆 포트 ()                                                | 정보 ② 도움말    |          |                     |  |
|-----------------|---------------------------------------------------------------|-------------|----------|---------------------|--|
|                 | [ 간변 경색<br>Q 고급 검색                                            | All Devices |          |                     |  |
| <br>            | 🔜 모든 장치                                                       | ■ * 8×10    |          | 장치 종류<br>(마스터/슬레이브) |  |
| 딸!<br>장치        | <ul> <li>태기 장치</li> <li>BioStation 2 546924464 (1)</li> </ul> |             |          |                     |  |
| <br>솔업문         | USB 장치                                                        |             |          |                     |  |
| (+)<br>승입제<br>제 |                                                               | •           |          |                     |  |
| 조고<br>모니터링      |                                                               |             | 정보가 없습니다 | ł.                  |  |
| (2)<br>군태 관리    |                                                               |             |          |                     |  |
|                 |                                                               |             |          |                     |  |

→ 마우스 오른쪽 버튼 누름→ 등록 대기 장치 추가 버튼 선택하여 장치 연결 진행

4. BioStar2 프로그램 로그인→ 장치→ 간편 검색 버튼을 누름

| $\rightarrow$ | 간편검색된 | 단말기 | 선택하여 | 추가 버튼 | 눌러 | 장치 | 연결 | 진행 |
|---------------|-------|-----|------|-------|----|----|----|----|
|---------------|-------|-----|------|-------|----|----|----|----|

| BioStar         | 2 💮 설정 윪 포트 () | 정보 ⑦ 도움말    |                                                           |       |
|-----------------|----------------|-------------|-----------------------------------------------------------|-------|
| (중 문 분          | 만 간편경색         | All Devices |                                                           |       |
| 오<br>사용자        | Q 고급 경색        |             | 긴편 감색 ×                                                   |       |
|                 | - 대기 장치        | ■ ▼ 장치 ID   | ¢ 34                                                      | IP 주소 |
| <br>출입문         | 058 873        |             | ✓ 경치 ID 경치 여름 경치 그를 참치 흔류<br>(마스트/날리이브) IP 주소 상태 보안 모드 상태 |       |
| (+)<br>출입<br>투제 |                |             | 첫동 수 없음<br>                                               |       |
| 전고<br>모니터링      |                |             | 분설명         추가         달개                                 |       |
| _== 19-21       |                |             |                                                           |       |
|                 |                |             |                                                           |       |

- 5. BioStar2 프로그램 로그인→ 장치→ 고급 검색 버튼을 누름
  - → 검색하고자 하는 장치 IP 주소 입력하고 검색 버튼 누름

→ 검색된 단말기 선택하여 장치 연결 진행

| BioStar                                     | r 2 ۞ 설정 용 포트 () 정                           | 보 🕐 도움말    |   |                   |         |   |  |
|---------------------------------------------|----------------------------------------------|------------|---|-------------------|---------|---|--|
| 에 바이지 아이지 아이지 아이지 아이지 아이지 아이지 아이지 아이지 아이지 아 | <ul> <li>민 간편 경색</li> <li>Q 고급 검색</li> </ul> | All Device | S |                   |         |   |  |
|                                             | 모든 장치                                        |            |   |                   |         |   |  |
| 장치                                          | BioStation 2 546834464 (1                    |            |   |                   |         |   |  |
| ·<br>총인문                                    | 🔲 USB 장치                                     |            |   | 고급 검색             |         | × |  |
| (+)<br>출입<br>통제                             |                                              |            |   | • IP 주소<br>• 장치 포 | E 51211 |   |  |
| ~~~<br>모니터링                                 |                                              |            |   |                   | 검색 취소   |   |  |
| (2)<br>근태 관리                                |                                              |            |   |                   |         |   |  |
|                                             |                                              |            |   |                   |         |   |  |

#### [참고사항]

※ 상기 절차 수행 후 증상이 해결되지 않는다면 슈프리마 고객센터 1522-4507(ARS 2번)로 연락

을 해주시기 바랍니다.